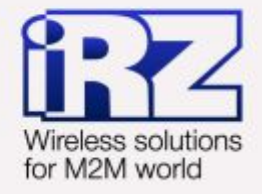

# РУКОВОДСТВО ПО ЭКСПЛУАТАЦИИ Роутер iRZ RUH3

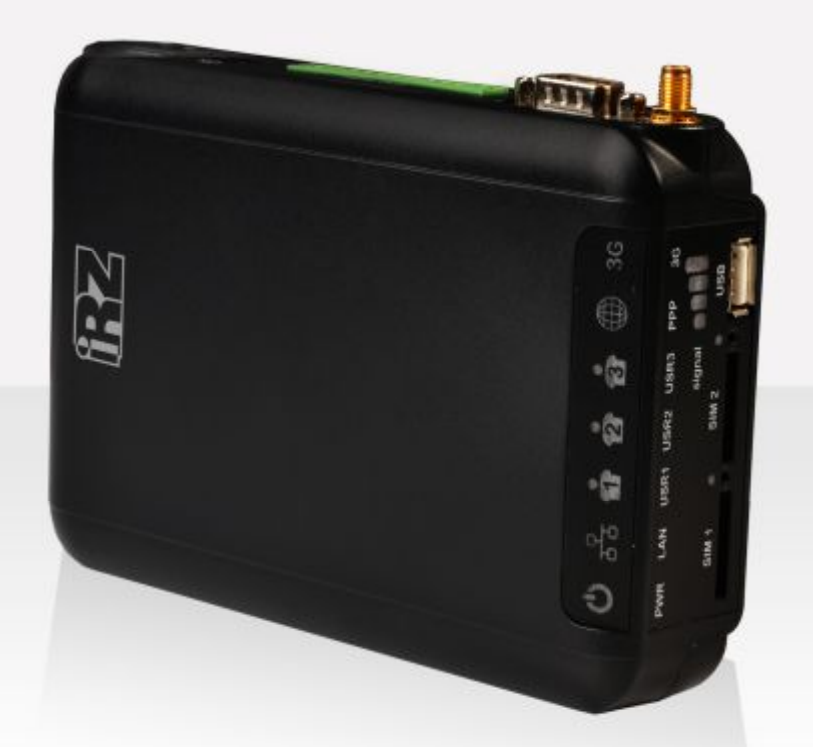

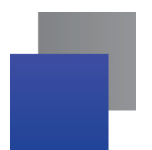

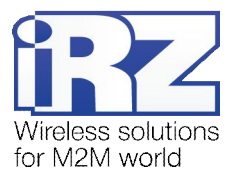

#### Содержание

| 1. | Введение                                             | 5    |
|----|------------------------------------------------------|------|
|    | 1.1. Описание документа                              | 5    |
|    | 1.2. Обзор пакета инструкций                         | 5    |
|    | 1.3. Термины и сокращения                            | 6    |
| 2. | Информация об устройстве                             | 7    |
|    | 2.1. Назначение                                      | 7    |
|    | 2.2. Стандарты связи                                 | 7    |
|    | 2.3. Характеристики аппаратной части                 | 7    |
|    | 2.4. Соответствие стандартам                         | 8    |
|    | 2.5. Физические характеристики                       | 9    |
|    | 2.6. Условия хранения и эксплуатации                 | 9    |
|    | 2.7. Электрические характеристики                    | 9    |
|    | 2.8. Характеристики GSM/3G-устройства                | .10  |
|    | 2.9. Меры предосторожности                           | .10  |
|    | 2.10. Функциональная схема устройства                | .10  |
| 3. | Внешний вид и интерфейсы                             | .12  |
|    | 3.1. Внешний вид                                     | .12  |
|    | 3.1.1. Разъемы и внешние элементы                    | .12  |
|    | 3.1.2. Расшифровка этикетки устройства               | .14  |
|    | 3.1.3. Индикация роутера                             | .15  |
|    | 3.2. Интерфейсы                                      | .17  |
|    | 3.2.1. Питание                                       | .17  |
|    | 3.2.2. Последовательный порт (СОМ-порт, разъем DB-9) | .18  |
|    | 3.2.4. Интерфейс Ethernet                            | . 13 |
|    | 3.2.5. USB-интерфейс                                 | .23  |
|    | 3.2.6. Антенный разъём SMA, GSM/3G-антенна           | .23  |
| 4. | Подготовка к работе                                  | .25  |
|    | 4.1. Подключение SIM-карты                           | .25  |
|    | 4.2. Доступ к устройству                             | .27  |
|    | 4.2.1. Доступ к web-интерфейсу                       | .28  |
|    | 4.2.2. Интернет соединение по 3G/GSM-каналу          | .29  |
|    | 4.3. Возврат к заводским настройкам                  | .29  |
|    | 4.4. Монтаж устройства                               | .30  |
|    | 4.5. Функционал программного обеспечения             | .33  |
| 5. | Контакты и поддержка                                 | .37  |

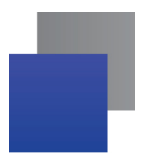

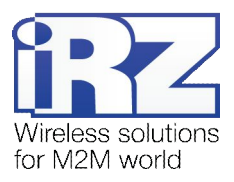

#### Таблицы

| Таблица 2.1. Основные характеристики                             | 7  |
|------------------------------------------------------------------|----|
| <b>Таблица 2.2.</b> Стандарты                                    | 8  |
| Таблица 2.3. Физические характеристики                           | 9  |
| Таблица 2.4. Диапазон рабочих частот GSM/3G-модуля роутера       | 10 |
| Таблица 3.1. Расшифровка индикации основной панели роутера RUH3  | 15 |
| Таблица 3.2. Расшифровка дополнительной индикации в роутере RUH3 | 16 |
| Таблица 3.3. Назначение контактов разъёма питания                | 17 |
| Таблица 3.4. Назначение выводов интерфейсного разъёма            | 18 |
| Таблица 3.5. Назначение контактов разрывного коннектора          | 19 |
| Таблица 3.6. Назначение контактов Ethernet-разъёма               |    |
| Таблица 3.7. Назначение контактов универсального разъёма         | 23 |
| Таблица 4.1. Описание функционала роутера                        | 33 |

# Рисунки

| Рис. 2.1. Функциональная схема роутера RUH3                              | 11 |
|--------------------------------------------------------------------------|----|
| Рис. 3.1. Вид со стороны SIM-карт                                        | 12 |
| Рис. 3.2. Вид со стороны антенного разъема                               | 13 |
| Рис. 3.3. Вид со стороны кнопка отключения/включения Интернет-соединения | 13 |
| Рис. 3.4. Вид сверху (основная панель индикации)                         | 14 |
| Рис. 3.5. Этикетка изделия                                               | 14 |
| Рис. 3.6. Разъем питания                                                 | 17 |
| Рис. 3.7. Интерфейсный разъём                                            | 18 |
| Рис. 3.8. Разрывной коннектор                                            | 19 |
| Рис. 3.9. Подключение через интерфейс RS422                              | 20 |
| Рис. 3.10. Подключение через интерфейс RS485                             | 20 |
| Рис. 3.11. Экранирование (интерфейс RS422)                               | 21 |
| Рис. 3.12. Экранирование (интерфейс RS485)                               | 21 |
| Рис. 3.13. Ethernet-разъем                                               | 22 |
| Рис. 3.14. Универсальный разъем                                          | 23 |
| Рис. 3.15. SMA-разъем и антенны                                          | 24 |

|  |   | 1 |
|--|---|---|
|  | - |   |
|  |   |   |
|  |   |   |

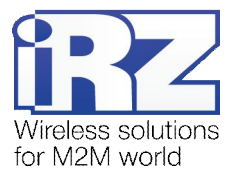

| Рис. 4.1. Блок-схема работы устройства | 27 |
|----------------------------------------|----|
| Рис. 4.2. Установочный чертеж          | 31 |

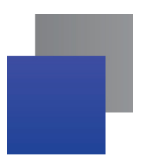

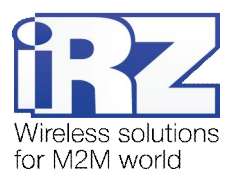

# 1. Введение

#### 1.1. Описание документа

Данный документ является частью «Пакета инструкций по обслуживанию роутера iRZ» и содержит разъяснительную информацию только о технических характеристиках роутера iRZ и некоторые примеры настройки. Для получения более подробной информации см. раздел 1.2.

| Версия документа | Дата публикации |
|------------------|-----------------|
| 1.02             | 2013-10-29      |

#### 1.2. Обзор пакета инструкций

Для получения исчерпывающей информации по эксплуатации, необходимо ознакомится с полным комплектом документации по роутерам iRZ. Вся документация на русском языке доступна на сайте www.radiofid.ru в разделе «Поддержка».

Содержание «Пакета инструкций по обслуживанию роутера iRZ»:

- Руководство по эксплуатации роутера iRZ;
- Описание средств управления и мониторинга роутера iRZ;
- Диагностика и методы устранения неисправностей роутера iRZ;
- Руководство по настройке роутера iRZ с помощью USB-накопителя;
- Примеры рабочих конфигураций роутера iRZ:
  - Создание виртуальных сетей и туннелей средствами OpenVPN;
  - Удалённый доступ к СОМ-порту роутера;
  - Защита передаваемых данных средствами IPSec;
  - DynDNS и обход ограничений внешнего динамического IP-адреса;
  - Объединение сетей с помощью GRE-туннелей;
  - Отказоустойчивость уровня сети средствами VRRP;
  - Обеспечение доступа к внутрисетевым службам средствами PortForwarding;
  - Защита локальной сети и сервисов средствами встроенного Firewall;
- Технические условия (ТУ);
- Протокол температурных испытаний;
- Декларация о соответствии.

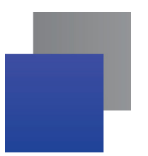

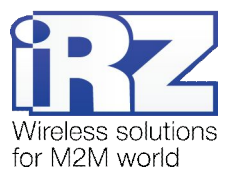

#### 1.3. Термины и сокращения

**Роутер** – маршрутизатор iRZ RUH3 Router.

**3G** – общее описание набора стандартов, описывающих работу в сетях UMTS и GSM: GPRS, EDGE, HSPA;

Сервер – этот термин может быть использован в качестве обозначения для:

- серверной части программного пакета используемого в вычислительном комплексе;
- роли компонента, либо объекта в структурно-функциональной схеме технического решения, развёртываемого с использованием роутера;
- компьютера, предоставляющего те или иные сервисы (сетевые службы, службы обработки и хранения данных и прочие);

**Техническое решение** – идея, либо документ, описывающие набор технических мер и/или мероприятий, направленных на реализацию конкретной задачи, для воплощения которой используются функциональные возможности используемых в данном решении компонентов, связанных между собой и взаимодействующих друг с другом определённым образом;

Внешний IP-адрес – IP-адрес в сети Интернет, предоставленный компанией-провайдером услуг связи в пользование клиенту на своём/его оборудовании для обеспечения возможности прямой связи с оборудованием клиента через сеть Интернет;

Фиксированный внешний IP-адрес – внешний IP-адрес, который не может измениться ни при каких условиях (смена типа оборудования клиента и др.) или событиях (переподключение к сети провайдера и др.); единственной возможностью сменить фиксированный IP-адрес является обращение в форме заявления к компании-провайдеру;

**Аутентификация** – процедура проверки подлинности пользователя/клиента/узла путём сравнения предоставленных им на момент подключения реквизитов с реквизитами, соотнесёнными с указанным именем пользователя/логином в базе данных;

**Web-интерфейс роутера** – средство управления, встроенное в роутер и обеспечивающее возможность контролировать и настраивать его функции, а так же наблюдать за состоянием этих функций;

Удалённое устройство (удалённый узел) – устройство, территориально удалённое от места, либо объекта/узла, обсуждаемого в конкретно взятом контексте.

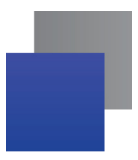

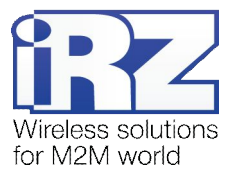

# 2. Информация об устройстве

### 2.1. Назначение

Роутер является многопрофильным радиотехническим абонентским устройством, работающим в сетях сотовой связи GSM/UMTS. Роутер позволяет решать задачи по передаче, приёму, защите информации и поддержке компьютерной сети.

## 2.2. Стандарты связи

- HSPA (скорость: передачи до 5.76 Мбит/с, приема до 7.2 Мбит/с);
- EDGE;
- GPRS;
- USSD;
- SMS;
- Wi-Fi (опционально, с помощью внешнего адаптера).

#### 2.3. Характеристики аппаратной части

| Тип                    | Характеристика                        |
|------------------------|---------------------------------------|
| процессор              | ARM920T                               |
| динамическое ОЗУ 64 МБ |                                       |
| объем flash-памяти     | 8 МБ + возможность расширения до 2 ГБ |
| разъем Ethernet        | 10/100Мбит, 100BASE-TX, MDI           |
| разъем СОМ             | RS232 (TX, RX, GND)                   |
| разрывной коннектор    | 9GPIO, RS422, RS485                   |
| разъем USB             | USB 1.1                               |

#### Таблица 2.1. Основные характеристики

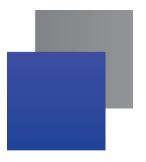

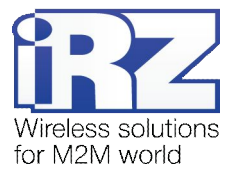

# 2.4. Соответствие стандартам

#### Таблица 2.2. Стандарты

| Стандарт                       | Описание                                                                                                    |
|--------------------------------|----------------------------------------------------------------------------------------------------|
|                                | Ethernet (IEEE 802.x)*                                                                                                    |
| <b>IEEE</b>                    | Аппаратная часть, обеспечивающая работу роутера в компьютерных сетях Ethernet<br>выполнена в соответствии с рекомендациями международного стандарта IEEE 802.                                                                                                    |
|                                | RS232 / RS422 / RS485 (EIA-232 / EIA-422 / EIA-485)*                                                                                                    |
| Electronic Industries Alliance | Интерфейс, используемый в роутерах для передачи пользовательских данных<br>разработан в соответствии со стандартом RS232 / RS485, рекомендованным<br>международной Ассоциации Электронной Промышленности - EIA.                                                                                                    |
|                                | USB*                                                                                                    |
|                                | Интерфейс Universal Serial Bus (текущая версия – USB 1.1) предназначен прежде<br>всего для подключения к роутеру USB-накопителя. Это позволяет увеличить объем<br>служебной информации, регистрируемой роутером в процессе работы (системный<br>журнал, <b>Status and log → System Log</b> ). Так же может быть использован для<br>расширения функционала роутера путём подключения к USB-порту адаптеров USB-<br>Ethernet и USB-COM. |

\* радиотехническая реализация интерфейсов Ethernet, RS232 / RS422 / RS485 и USB выполнена на основе микроконтроллера производства Atmel (серия 9200)

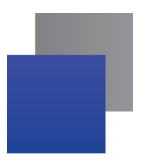

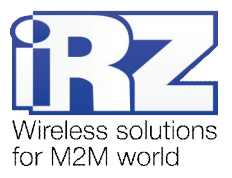

#### 2.5. Физические характеристики

| Таблица 2.3. | Физические | характеристики |
|--------------|------------|----------------|
|--------------|------------|----------------|

| Тип                                             | Характеристика                                                                                                  |
|-------------------------------------------------|----------------------------------------------------------------------------------------------------|
| Габаритные размеры корпуса (без учёта разъёмов) | не более 162х110х37 мм. (ДхШхВ)                                                                                 |
| Габаритные размеры изделия (с учётом разъёмов)  | не более 162х119х37 мм. (ДхШхВ)                                                                                 |
| Вес изделия                                     | не более 310 гр                                                                                                 |
| Диапазон рабочих температур                     | от -30°С до +65°С                                                                                               |
| Диапазон температуры хранения                   | от -40°С до +85°С                                                                                               |
| Допустимая влажность                            | устройство сохраняет свою работоспособность при<br>относительной влажности не более 80% при<br>температуре 25°С |

#### 2.6. Условия хранения и эксплуатации

Устройство должно хранится в сухом, влагозащищённом месте. Должен быть исключён риск влияния статического напряжения (молния, бытовая статика).

Класс защиты от проникновения соответствует IP20 ГОСТ 14254-96.

#### Допустимая вибрация:

Устройство может сохранять прочностные характеристики при воздействии механических нагрузок, соответствующих 15 степени жесткости для синусоидальной вибрации ГОСТ 30631-99: в аппаратуре, работающей на ходу, устанавливаемой на тракторах и гусеничных машинах и водном транспорте (быстроходные катера, суда на подводных крыльях и т.п.), а также на технологическом оборудовании и сухопутном транспорте, если частота вибрации превышает 80 Гц.

Виброизоляционные элементы отсутствуют.

#### 2.7. Электрические характеристики

Рабочие характеристики электропитания:

- напряжение питания от 8 до 30 В (постоянный ток);
- **т**ок потребления не более:
  - при напряжении питания +12 В 800мА;
  - при напряжении питания +24 В 400мА.

Максимальное рабочее напряжение – 35 В (постоянный ток)

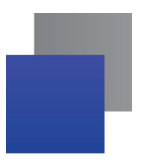

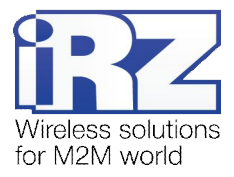

# 2.8. Характеристики GSM/3G-устройства

Таблица 2.4. Диапазон рабочих частот GSM/3G-модуля роутера

| Режим работы | Частота(ы), МГц   |
|--------------|-------------------|
| GPRS/EDGE    | 850/900/1800/1900 |
| HSPA (3G)    | 850/1900/2100     |

#### 2.9. Меры предосторожности

Ограничения на использования устройства вблизи других электронных устройств:

- выключайте роутер в больницах или вблизи от медицинского оборудования (например: кардиостимуляторов, слуховых аппаратов) – могут создаваться помехи для медицинского оборудования;
- выключайте роутер в самолетах; примите меры против случайного включения;
- выключайте роутер вблизи автозаправочных станций, химических предприятий, мест проведения взрывных работ. Могут создаваться помехи техническим устройствам; на близком расстоянии модем может создавать помехи для телевизоров, радиоприемников

Следует предохранять роутер от воздействия пыли и влаги.

Необходимо соблюдать допустимые нормы питания и вибрации в месте установки устройства.

#### 2.10. Функциональная схема устройства

Основные функциональные узлы роутера:

- разъем питания;
- преобразователь напряжения;
- GSM/3G-модуль;
- SMA-разъем для внешней антенны;
- Микроконтроллер (МК);
- USB-A;
- интерфейс RS232;
- совмещенный блок GPIO с интерфейсами RS422 и RS485;
- Ethernet-интерфейс;
- держатель SIM-карты №1;
- держатель SIM-карты №2;
- блок индикации работы светодиоды.

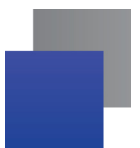

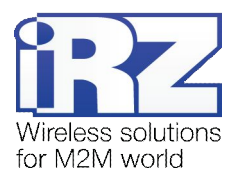

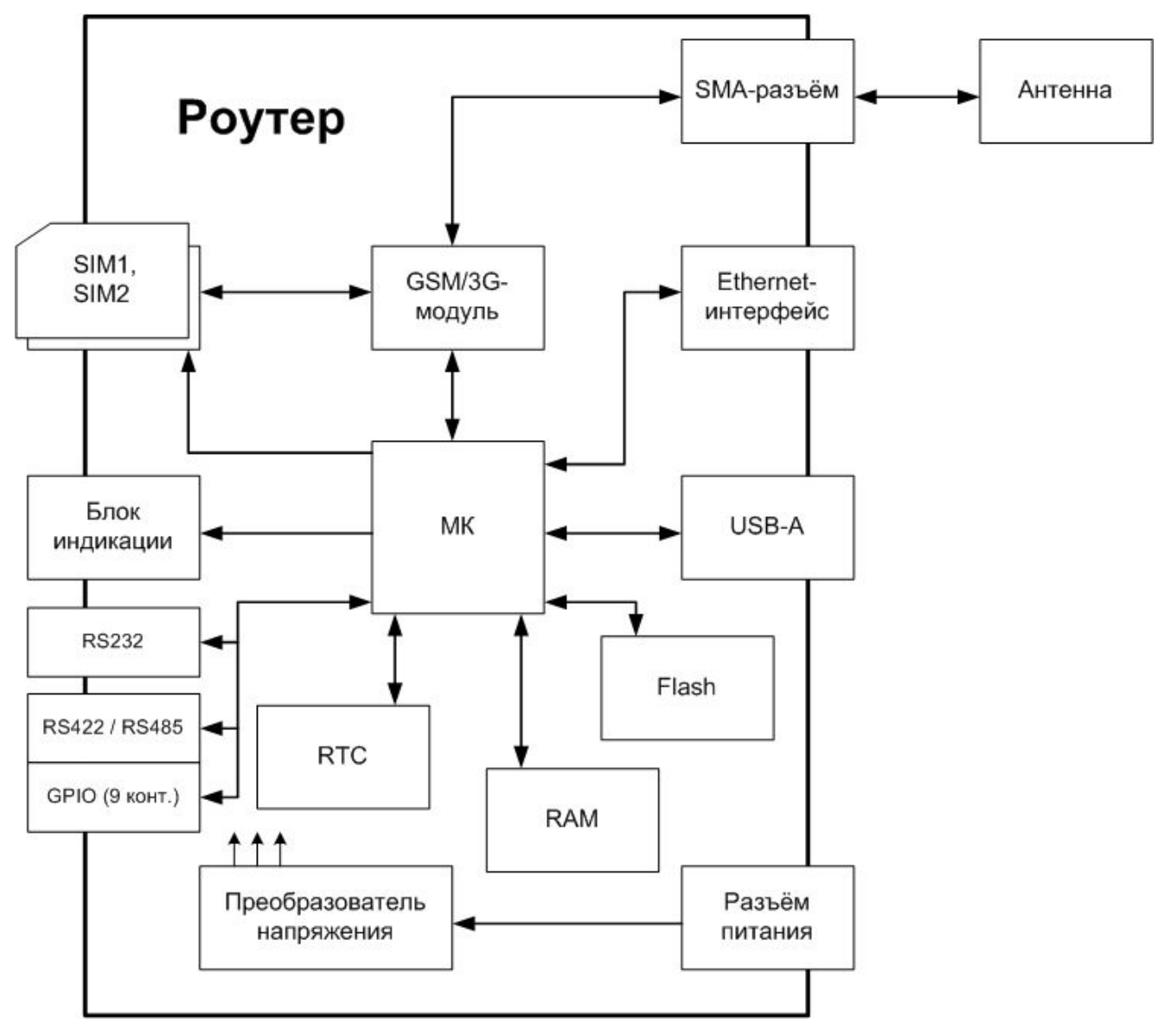

Рис. 2.1. Функциональная схема роутера RUH3

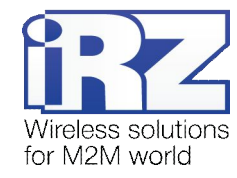

# 3. Внешний вид и интерфейсы

# 3.1. Внешний вид

#### 3.1.1. Разъемы и внешние элементы

Роутер исполнен в промышленном варианте – прочном и лёгком пластиковом корпусе.

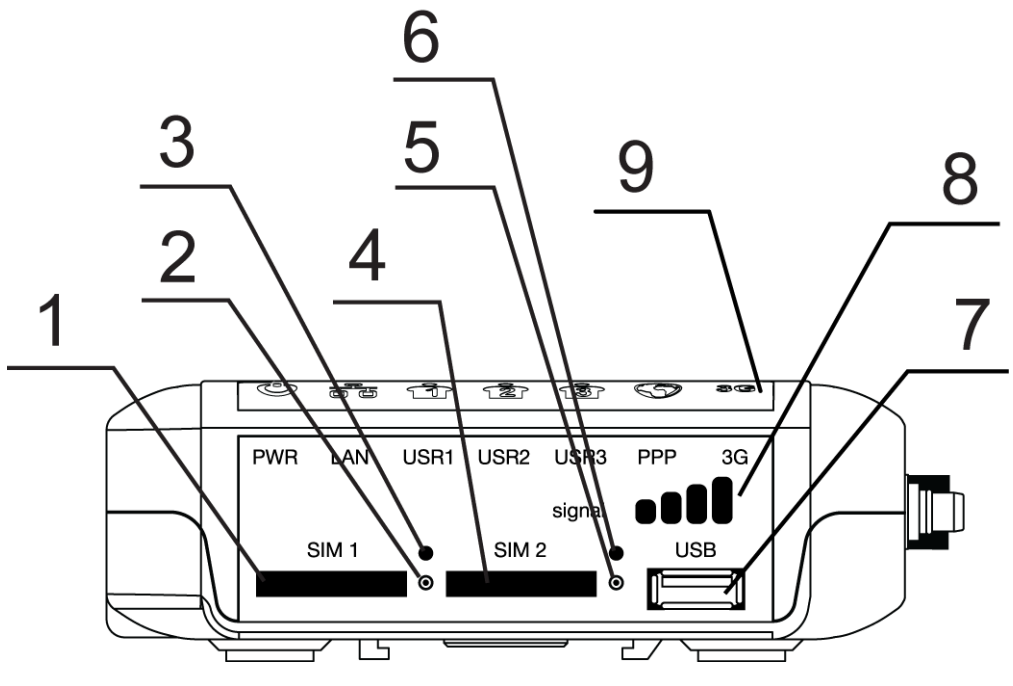

Рис. 3.1. Вид со стороны SIM-карт

На рисунке 3.1 цифрами обозначено:

- 1. лоток SIM-карты №1;
- 2. кнопка извлечения лотка SIM-карты №1;
- 3. индикатор работы SIM-карты №1;
- 4. лоток SIM-карты №2;
- 5. кнопка извлечения лотка SIM-карты №2;
- 6. индикатор работы SIM-карты №2;
- 7. универсальный разъём USB Host;
- 8. индикатор приема сигнала;
- 9. панель индикаторов;

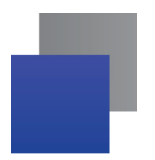

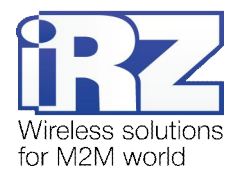

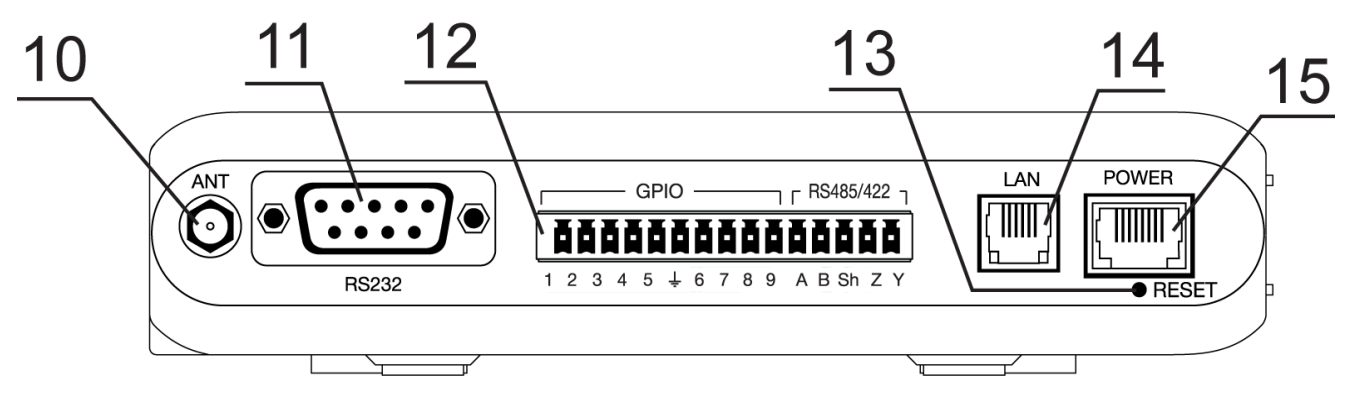

Рис. 3.2. Вид со стороны антенного разъема

На рисунке 3.2 цифрами обозначено:

- 10. антенный разъём SMA (Female), подключение GSM-антенны;
- **11.** интерфейсный разъём DB-9, подключение коммуникационного кабеля (интерфейс RS232);
- **12.** разрывной коннектор, 9 контактов GPIO, подключение коммуникационного кабеля (интерфейсы RS422, RS485);
- 13. кнопка сброса настроек;
- 14. сетевой разъём Ethernet;
- 15. разъём питания 6Р6С;

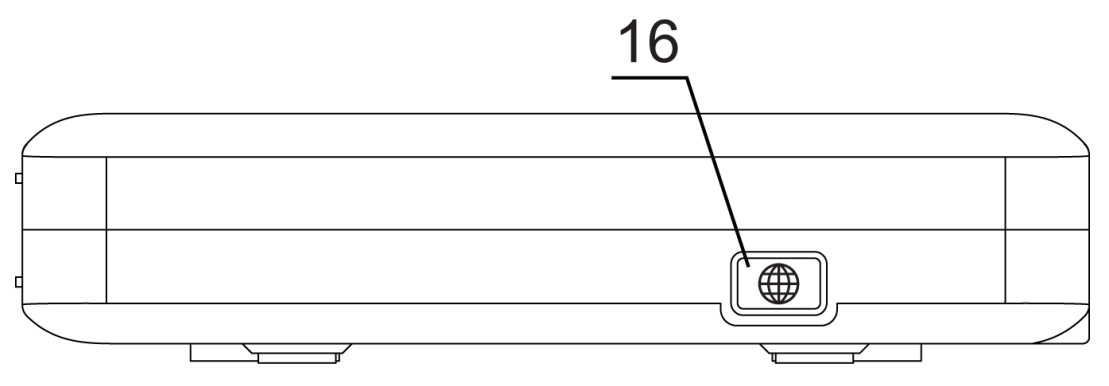

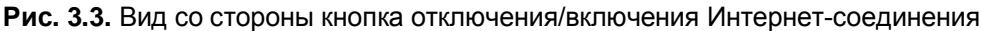

На рисунке 3.3 цифрой обозначено:

16. кнопка отключения/включения Интернет-соединения.

Кнопка Ф совмещена с индикатором и служит для отключения/включения Интернет-соединения без необходимости перезагрузки самого роутера.

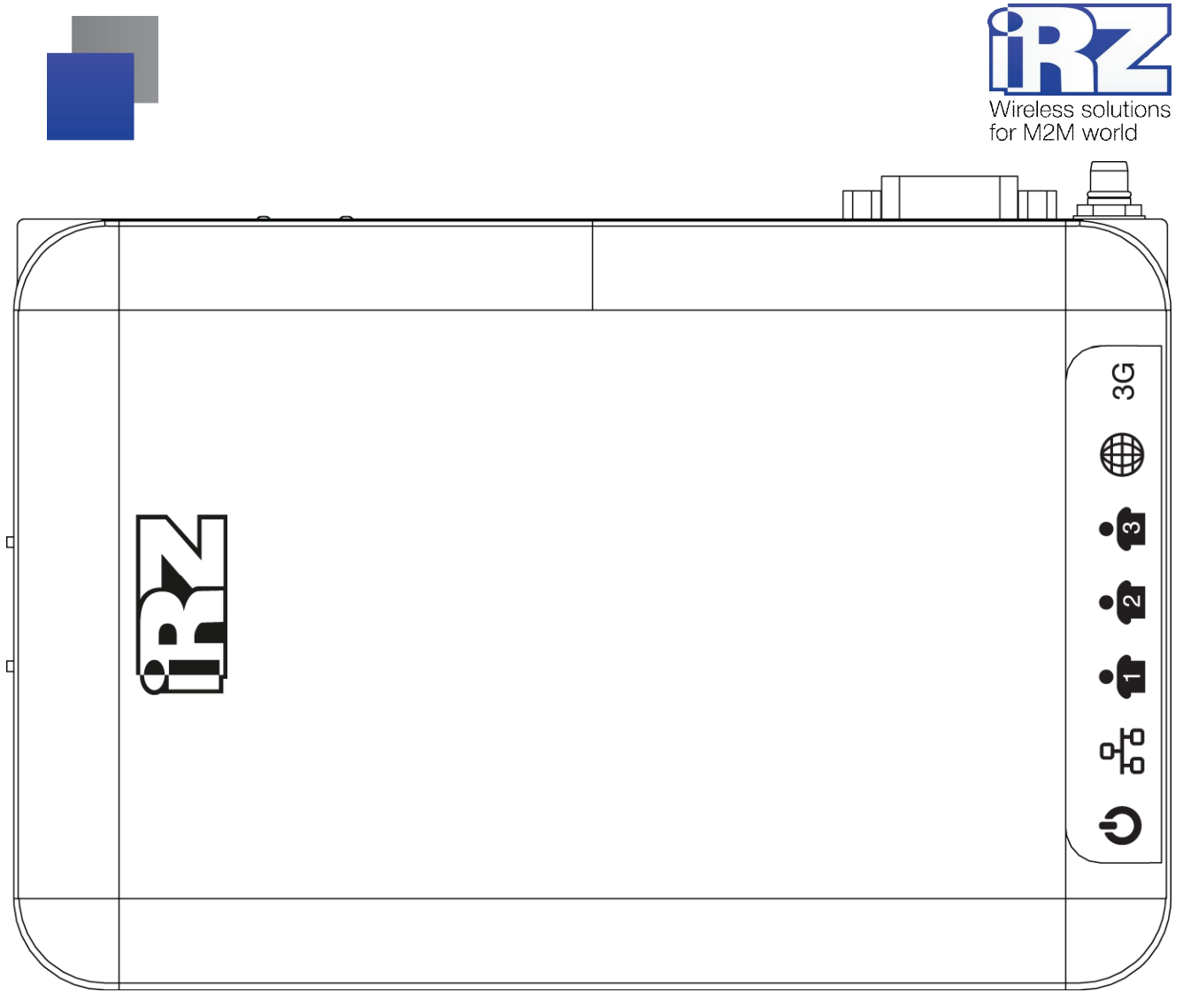

Рис. 3.4. Вид сверху (основная панель индикации)

## 3.1.2. Расшифровка этикетки устройства

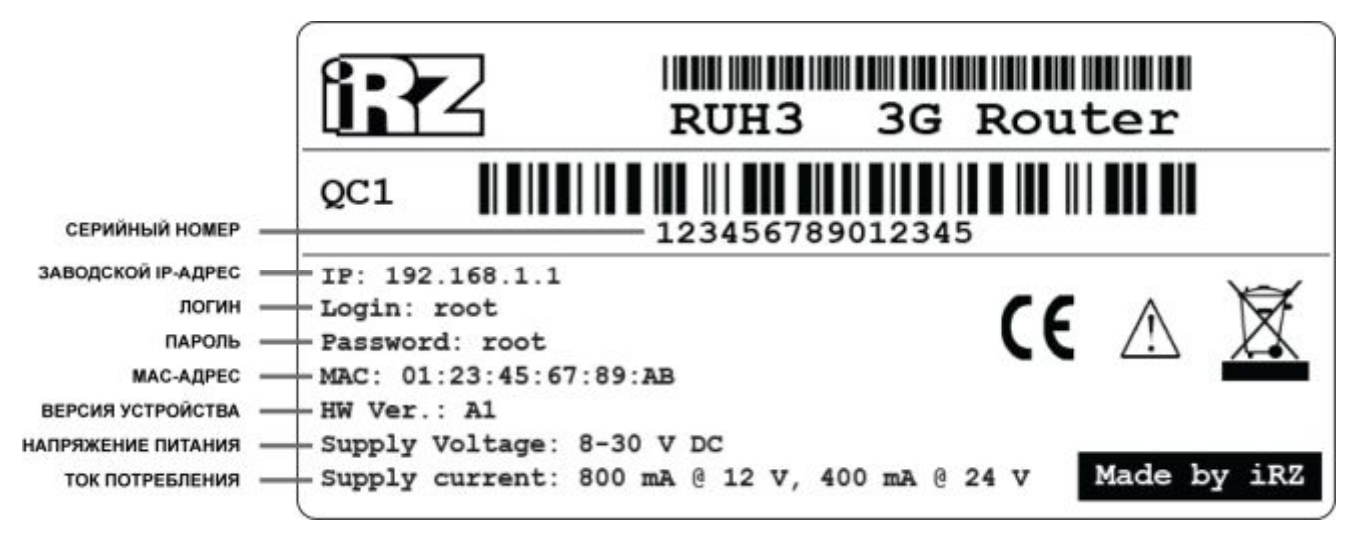

Рис. 3.5. Этикетка изделия

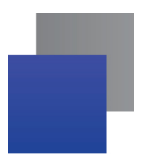

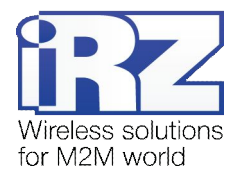

#### 3.1.3. Индикация роутера

Индикация роутера расположена в верхней части корпуса (на рисунке 3.1 обозначена цифрой «9», см. также рис. 3.4), на стороне с SIM-картами (на рисунке 3.1 – «3», «6», «8») и у кнопки отключения/включения Интернет-соединения (рис. 3.3 – «16»). Разъяснения значений сигналов и цветов индикаторов приведены в таблице 3.1. В первой колонке для каждого индикатора приводится название и краткое описание его назначение.

|                  | Внешняя основная индикация роутера RUH3 |                                              |         |                                     |                                                 |  |
|------------------|-----------------------------------------|----------------------------------------------|---------|-------------------------------------|-------------------------------------------------|--|
| Цвет<br>Описание |                                         | Зелёный                                      | Красный | Мигание<br>(зеленый или<br>красный) | Не горит                                        |  |
| Ĵ                | <b>PWR</b><br>питание                   | питание<br>подключено                        |         | включение<br>устройства             | нет питания                                     |  |
| 장                | LAN<br>локальная сеть                   | сетевой кабель<br>подключен                  |         | передача данных                     | сетевой кабель<br>отключен                      |  |
| i                | USR1<br>пользователь-<br>ский режим 1   | Зарезервировано для пользовательских функций |         |                                     |                                                 |  |
| • 2              | USR2<br>пользователь-<br>ский режим 2   | Зарезервировано для пользовательских функций |         |                                     |                                                 |  |
| • 3              | USR3<br>пользователь-<br>ский режим 3   | Зарезервировано для пользовательских функций |         |                                     |                                                 |  |
|                  | РРР<br>Интернет-<br>сединение           | Интернет-<br>соединение<br>подключено        |         |                                     | Интернет-соединение<br>отсутствует              |  |
| 3G               | <b>3G</b><br>режим 3G                   | работа в 3G-<br>режиме                       |         |                                     | 2G-соединение, либо<br>GSM/3G-модем<br>выключен |  |

Таблица 3.1. Расшифровка индикации основной панели роутера RUH3

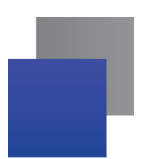

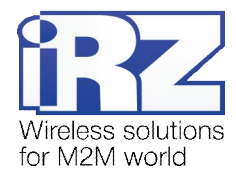

| Внешняя дополнительная индикация роутера RUH3 |                                    |                                                          |                                |                       |                                      |                                      |                   |
|-----------------------------------------------|------------------------------------|----------------------------------------------------------|--------------------------------|-----------------------|--------------------------------------|--------------------------------------|-------------------|
| Цвет<br>Описание                              |                                    | Зелёный                                                  |                                | Не горит              |                                      |                                      |                   |
| ••••                                          | Signal<br>уровень входного сигнала | ооооо<br>отличный<br>прием                               | <b>ВВВ</b><br>хороший<br>прием | удов<br>те            | ••••<br>влетвори-<br>ельный<br>прием | ●<br>нет сигнала/<br>плохой<br>прием | модем<br>выключен |
|                                               | SIM 1<br>локальная сеть            | выбрана SIM 1                                            |                                | SIM 1 не используется |                                      |                                      |                   |
|                                               | SIM 2<br>локальная сеть            | выбрана SIM 2                                            |                                | SIM 2 не используется |                                      |                                      |                   |
|                                               | Интернет-сединение                 | Интернет-соединение установлено Интернет-соединение отсу |                                | тсутствует            |                                      |                                      |                   |

#### Таблица 3.2. Расшифровка дополнительной индикации в роутере RUH3

\* - индикатор совмещен с кнопкой, см. рис 3.3.

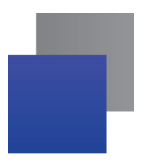

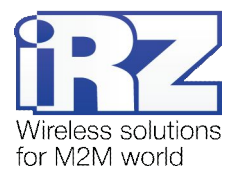

# 3.2. Интерфейсы

#### 3.2.1. Питание

Питание роутера iRZ RUH3 должно осуществляться от стабилизированного блока питания с постоянным напряжением на выходе в диапазоне 8-30 Вольт и максимальным током не менее:

- 800 мА при напряжении питания +12 В;
- 400 мА при напряжении питания +24 В.

В качестве разъёма питания используется стандартный разъем 6P6C («RJ-25»). Описание выводов разъёма представлено в таблице 3.6.

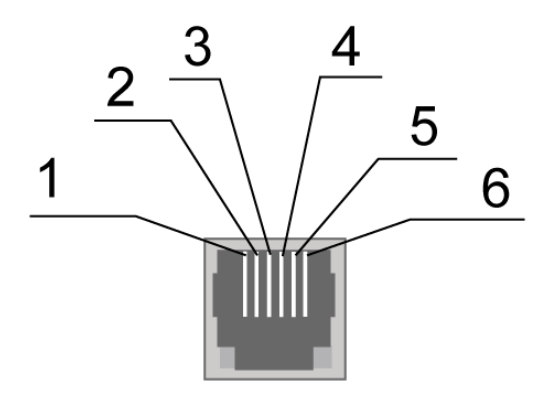

Рис. 3.6. Разъем питания

#### Таблица 3.3. Назначение контактов разъёма питания

| Контакт | Сигнал          | Назначение                                                                                                    |
|---------|-----------------|----------------------------------------------------------------------------------------------------|
| 1       | + U пит.        | Положительный полюс постоянного напряжение питания. Защищен предохранителем и схемой защиты от перенапряжений (при подаче на вход напряжения более 30В) и неправильной полярности |
| 2       | не используется | -                                                                                                    |
| 3       | не используется | -                                                                                                    |
| 4       | не используется | -                                                                                                    |
| 5       | не используется | -                                                                                                    |
| 6       | GND             | Корпус системы (отрицательный полюс « – »)                                                                                                    |

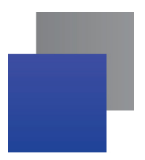

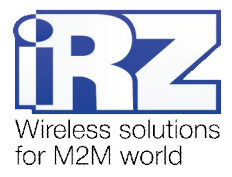

#### 3.2.2. Последовательный порт (СОМ-порт, разъем DB-9)

Последовательный порт определяет функционал роутера и позволяет решать задачи телеметрии и телемеханики. Он может быть использован для:

- сбора данных или управления оборудованием по сети средствами дополнительного программного обеспечения;
- соединение двух удалённых устройств с СОМ-интерфейсами через сеть Internet.

В роутере RUH3 последовательные порты реализованы в виде интерфейсов RS232, RS422, RS485. Для подключения COM-порта по интерфейсу RS232 используется разъём DB-9 (рис. 3.7), назначение его выводов представлено в табл. 3.4. Про использование интерфейсов RS422 и RS485 смотрите раздел 3.2.3.

**Примечание:** С помощью внешних преобразователей может быть получена связь с внешними устройствами по интерфейсу RS422, RS485, CAN

ВНИМАНИЕ! Подключать устройства к последовательному порту роутера разрешается только когда оба устройства находятся в выключенном состоянии

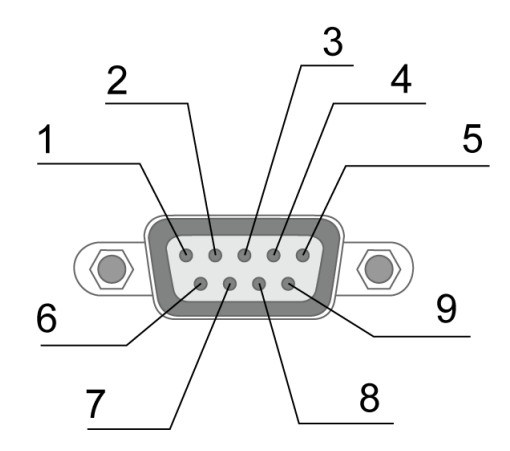

Рис. 3.7. Интерфейсный разъём

| Вывод | Сигнал          | Направление                 | Назначение      |
|-------|-----------------|-----------------------------|-----------------|
| 1     | не используется | -                           | -               |
| 2     | RS232 - RXD     | Device $\rightarrow$ Router | Прием данных    |
| 3     | RS232 - TXD     | Router $\rightarrow$ Device | Передача данных |
| 4     | не используется | -                           | -               |
| 5     | GND             | общий                       | Корпус системы  |
| 6     | не используется | -                           | -               |
| 7     | RS232 - RTS     | Router $\rightarrow$ Device | -               |
| 8     | RS232 - CTS     | Device $\rightarrow$ Router | -               |
| 9     | не используется | -                           | -               |

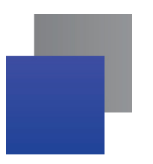

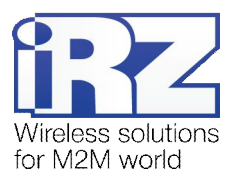

#### 3.2.3. Разрывной коннектор

Разрывной коннектор (см. рис. 3.8) в роутере RUH3 используется для вывода контактов GPIO, а также последовательно порта в виде интерфейсов RS422 и RS485. Описание выводов разъёма представлено в таблице 3.5.

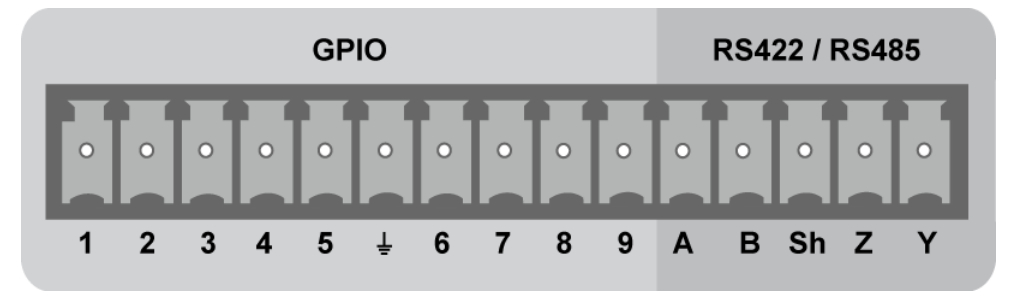

Рис. 3.8. Разрывной коннектор

| Контакт                            | Направление                        | Назначение                        |  |  |  |
|------------------------------------|------------------------------------|-----------------------------------|--|--|--|
| 1                                  | Router $\leftrightarrow$ Device    | GPIO1                             |  |  |  |
| 2                                  | Router $\leftrightarrow$ Device    | GPIO2                             |  |  |  |
| 3                                  | Router $\leftrightarrow$ Device    | GPIO3                             |  |  |  |
| 4                                  | Router $\leftrightarrow$ Device    | GPIO4                             |  |  |  |
| 5                                  | Router $\leftrightarrow$ Device    | GPIO5                             |  |  |  |
| ÷                                  | GND                                | Корпус системы                    |  |  |  |
| 6                                  | Router $\leftrightarrow$ Device    | GPIO6                             |  |  |  |
| 7                                  | Router $\leftrightarrow$ Device    | GPIO7                             |  |  |  |
| 8                                  | Router $\leftrightarrow$ Device    | GPIO8                             |  |  |  |
| 9                                  | Router $\leftrightarrow$ Device    | GPIO9                             |  |  |  |
|                                    | при использовании интерфейса RS422 |                                   |  |  |  |
| А                                  | $Device \to Router$                | Прием Rx-                         |  |  |  |
| В                                  | $Device \to Router$                | Прием Rx+                         |  |  |  |
| Sh                                 | -                                  | Экранирование                     |  |  |  |
| Z                                  | Router $\rightarrow$ Device        | Передача Тх+                      |  |  |  |
| Y                                  | Router $\rightarrow$ Device        | Передача Тх-                      |  |  |  |
| при использовании интерфейса RS485 |                                    |                                   |  |  |  |
| A                                  | $Device \to Router$                | полудуплексный обмен в связке с Ү |  |  |  |
| В                                  | $Device \to Router$                | полудуплексный обмен в связке с Z |  |  |  |
| Sh                                 | -                                  | Экранирование                     |  |  |  |
| Z                                  | Router $\rightarrow$ Device        | полудуплексный обмен в связке с В |  |  |  |
| Y                                  | Router $\rightarrow$ Device        | полудуплексный обмен в связке с А |  |  |  |

Таблица 3.5. Назначение контактов разрывного коннектора

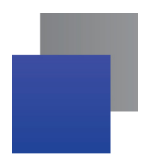

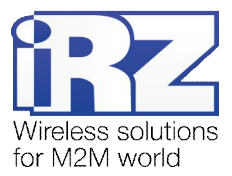

На рисунках 3.9 и 3.10 показано подключение через интерфейсы RS422 и RS485. В этом случае, используются контакты правой стороны разрывного коннектора (см. рис 3.8), обозначенные «А», «В», «Z» и «Y». Более подробно об этих контактах смотрите в таблице 3.5.

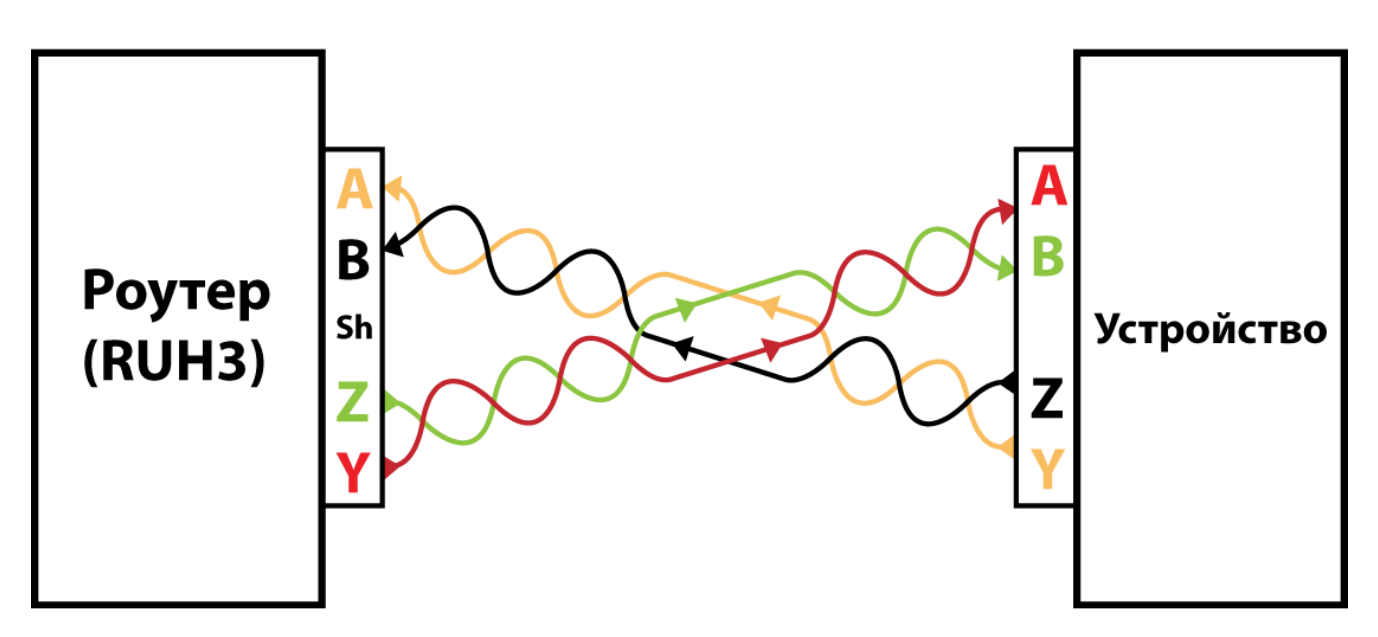

Рис. 3.9. Подключение через интерфейс RS422

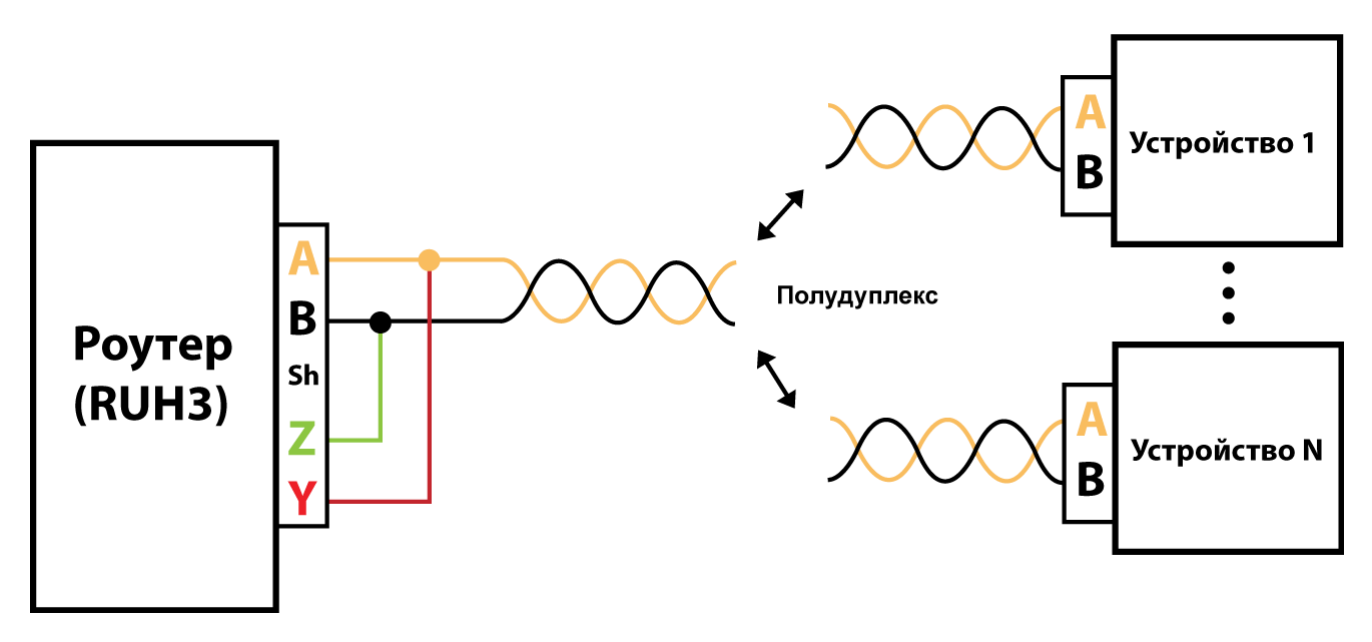

Рис. 3.10. Подключение через интерфейс RS485

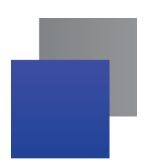

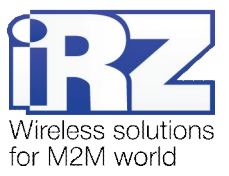

На рисунках 3.11 и 3.12 показаны способы экранирования для интерфейсов RS422 и RS485. Для экранирования используется контакт «Sh» на разрывном коннекторе (см. рис. 3.8).

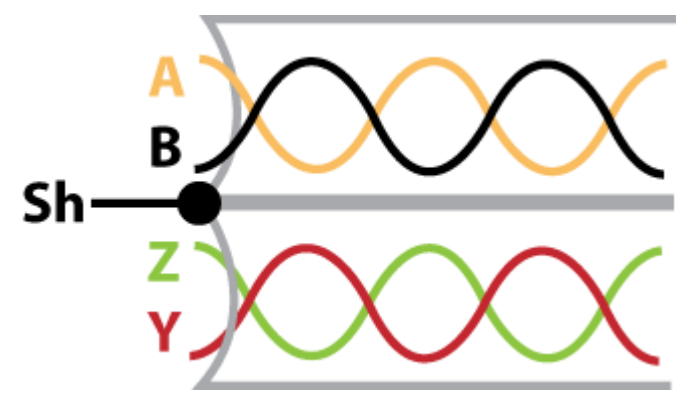

Рис. 3.11. Экранирование (интерфейс RS422)

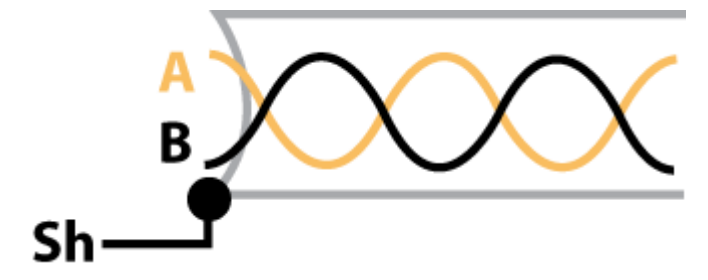

Рис. 3.12. Экранирование (интерфейс RS485)

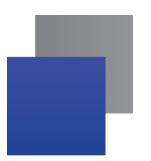

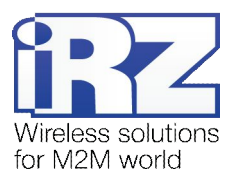

# 3.2.4. Интерфейс Ethernet

Интерфейс Ethernet выполнен с использованием стандартного разъёма 8P8C («RJ-45»). Описание выводов разъёма представлено в таблице 3.6.

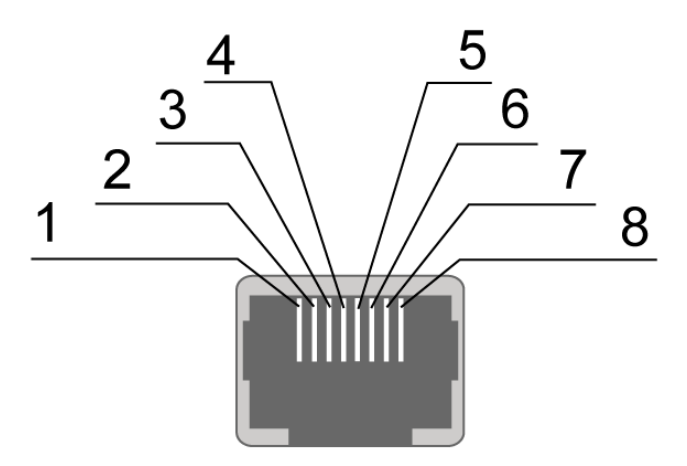

Рис. 3.13. Ethernet-разъем

| Таблица 3.6 | Назначение контактов | Ethernet-разъёма |
|-------------|----------------------|------------------|
|-------------|----------------------|------------------|

| Контакт | Сигнал          | Направление             | Назначение                    |
|---------|-----------------|-------------------------|-------------------------------|
| 1       | ETX P           | Router $\rightarrow$ PC | Передача, положительный полюс |
| 2       | ETX N           | Router $\rightarrow$ PC | Передача, отрицательный полюс |
| 3       | ERX P           | $PC \rightarrow Router$ | Прием, положительный полюс    |
| 4       | не используется | -                       | -                             |
| 5       | не используется | -                       | -                             |
| 6       | ERX N           | $PC \rightarrow Router$ | Прием, отрицательный полюс    |
| 7       | не используется | -                       | -                             |
| 8       | не используется | -                       | -                             |

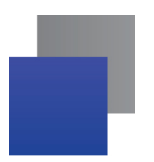

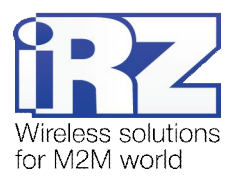

#### 3.2.5. USB-интерфейс

USB-интерфейс выполнен с использованием стандартного разъёма USB-A «female», и работает в соответствии со спецификацией стандарта USB 1.1. Описание выводов разъёма представлено в таблице 3.7.

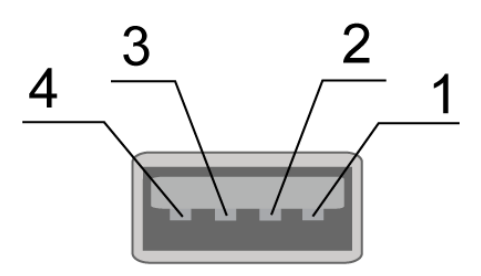

Рис. 3.14. Универсальный разъем

| a |
|---|
|   |

| Контакт | Сигнал | Назначение                                           |
|---------|--------|------------------------------------------------------|
| 1       | VBUS   | +5 вольт<br>для питания периферийных устройств       |
| 2       | D-     | дифференциальный сигнал данных                       |
| 3       | D+     | дифференциальный сигнал данных                       |
| 4       | GND    | цепь «корпуса»<br>для питания периферийных устройств |

#### 3.2.6. Антенный разъём SMA, GSM/3G-антенна

Для подключения антенны на роутере предусмотрен разъём типа SMA.

При выборе антенны, прежде всего, следует обратить внимание на позиции, ориентированные для работы в сети UMTS, т.к. роутер RUH3 разработан прежде всего для работы в сетях UMTS. Модели других антенн, также обеспечат нормальную работу в сетях операторов сотовой связи, но не смогут обеспечить полноценное использование функционала роутера, и каналы связи будут ограничены по скорости.

Одним из важных моментов, влияющих на качество работы вычислительного комплекса, построенного на базе GSM-роутеров, является процесс подключения антенны к устройству. Перед подключением антенны рекомендуется установить/проверить следующие параметры:

- качество исполнения разъёма антенного кабеля;
- длина кабеля и чувствительность антенны;
- назначение антенны (например, miniGSM-антенны не всегда подойдут для решения задач, требующих широкую пропускную способность канала).

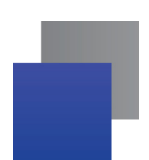

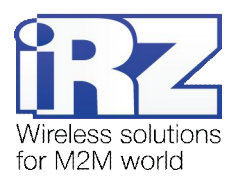

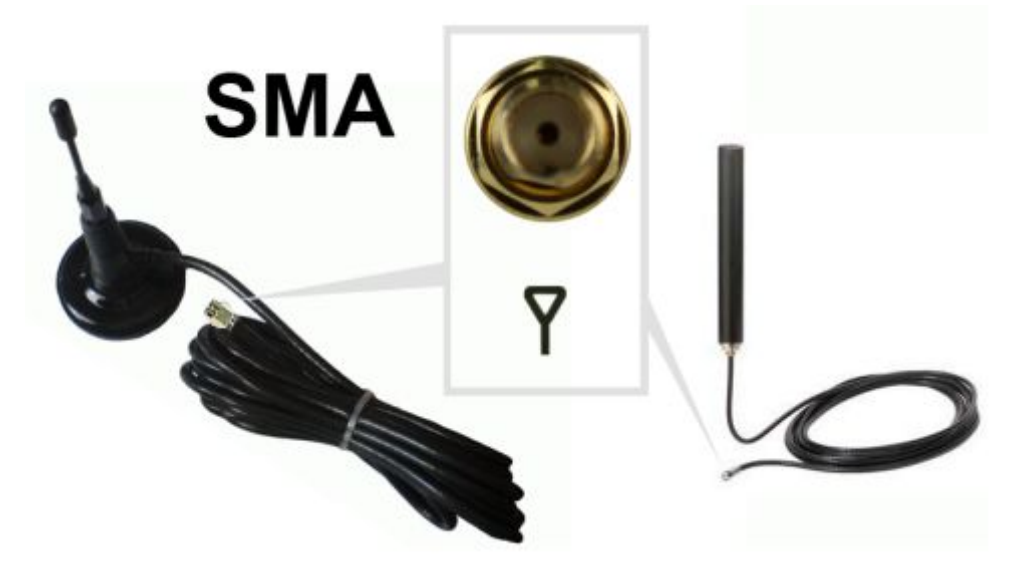

Рис. 3.15. SMA-разъем и антенны

Для упрощения процесса определения качества связи в таблице 3.8 приведена примерная оценка уровня GSM/3G-сигнала.

**Примечение:** Не рекомендуется использовать слишком длинный антенный кабель. При использовании кабеля RG-58U следует учитывать коэффициент затухания сигнала в нём, из расчёта ~1 dB на метр

Напоминание: Если при эксплуатации уровень сигнала низкий, либо возникают проблемы со связью, то следует обратиться к документу «Диагностика и методы устранения неисправностей»

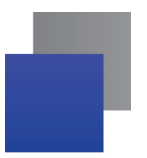

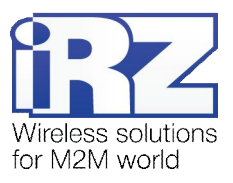

# 4. Подготовка к работе

# 4.1. Подключение SIM-карты

Для обеспечения возможности подключения роутера к Интернет через сотовую связь понадобится SIM-карта, при необходимости сбросьте PIN-код.

Для обеспечения возможности подключения роутера к сети Интернет через сотовую связь необходимо выполнить следующие действия:

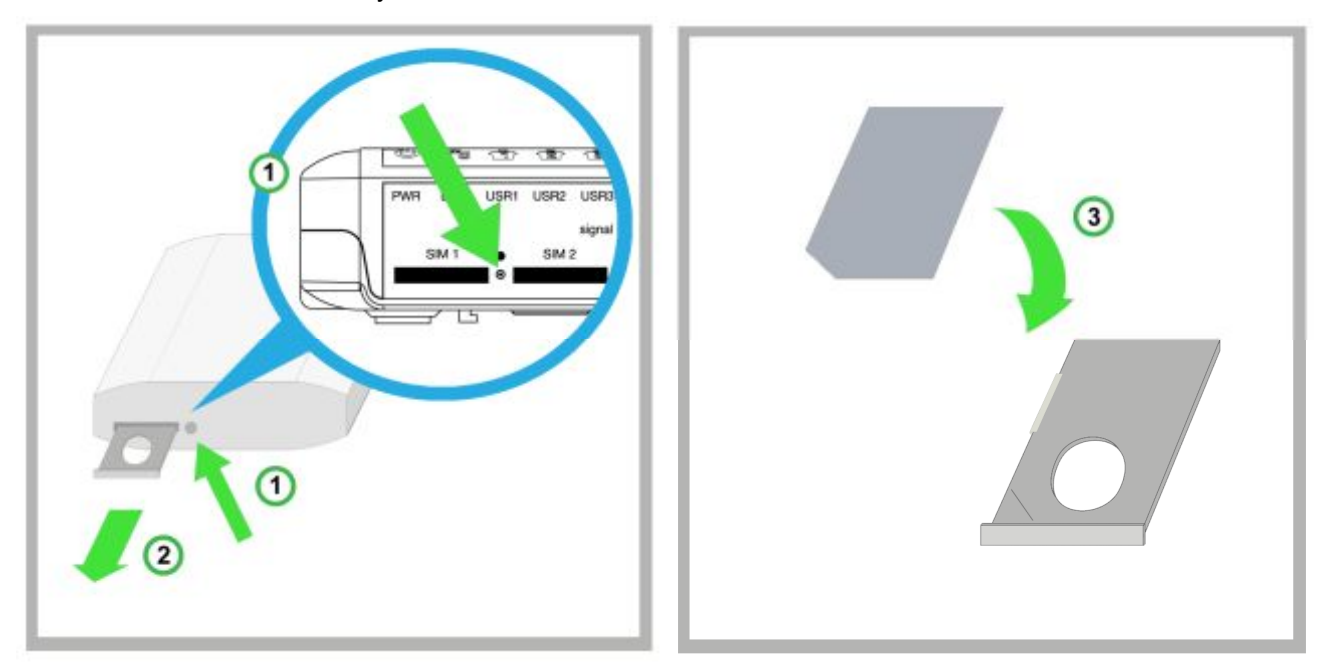

- 1. Выньте лоток из устройства, нажав на соответствующую кнопку;
- 2. Полностью извлеките лоток, потянув его на себя;
- 3. Поместите <u>SIM-карту в лоток;</u>

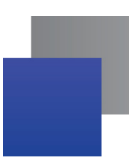

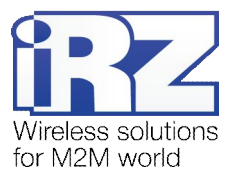

4. <u>Вставьте лоток с SIM-картой</u> в слот для SIM №1 (прорезь на торце роутера).

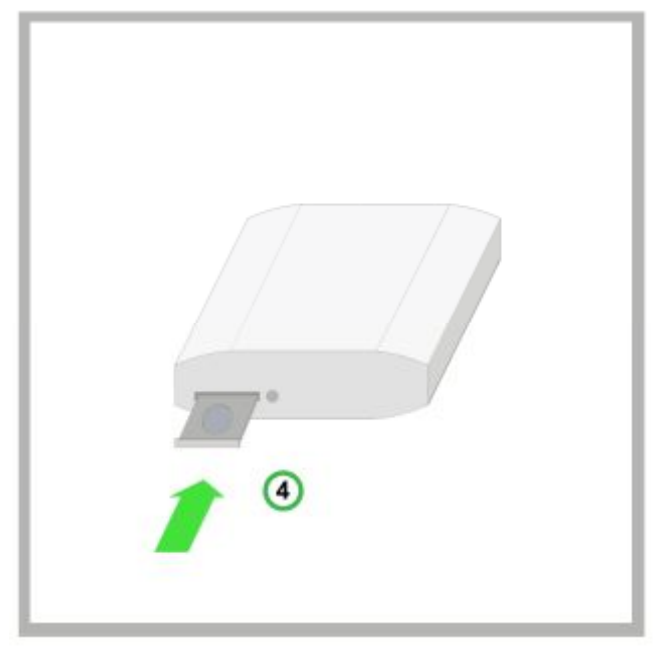

При необходимости резервирования Интернет-соединения, повторите все действия со второй SIM-картой и поместите её в лотке в слот для SIM №2.

**Примечание:** Если выключение проверки PIN-кода на SIM-карте нежелательно – обратитесь к разделу настроек Интернет-соединения в документе «Описание средств управления роутером iRZ»

**Примечание:** Если проверка PIN-кода SIM-карты не была выключена своевременно это всегда можно сделать через web-интерфейс роутера. Для этого обратитесь к разделу «Disable PIN» документа «Описание средств управления роутером iRZ»

ВНИМАНИЕ! Следует помнить, что лоток, помещаемый в слот для SIM-карты №1 должен быть перевёрнут так, чтобы контактная площадка SIM-карты смотрела вниз. Обратное правило действует для слота второй SIM-карты: при установке SIM-карта должна смотреть контактной площадкой вверх. Несоблюдение этого правила может привести к порче слота SIM-карты и лотка

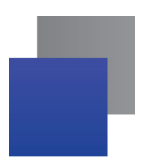

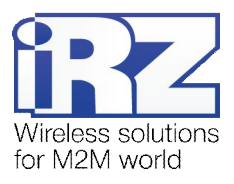

# 4.2. Доступ к устройству

Доступ к устройству можно осуществить удалённо (через Интернет, после того как роутер установит связь по GPRS/EDGE/3G) и локально (используется кабель Ethernet), соединив напрямую роутер с компьютером.

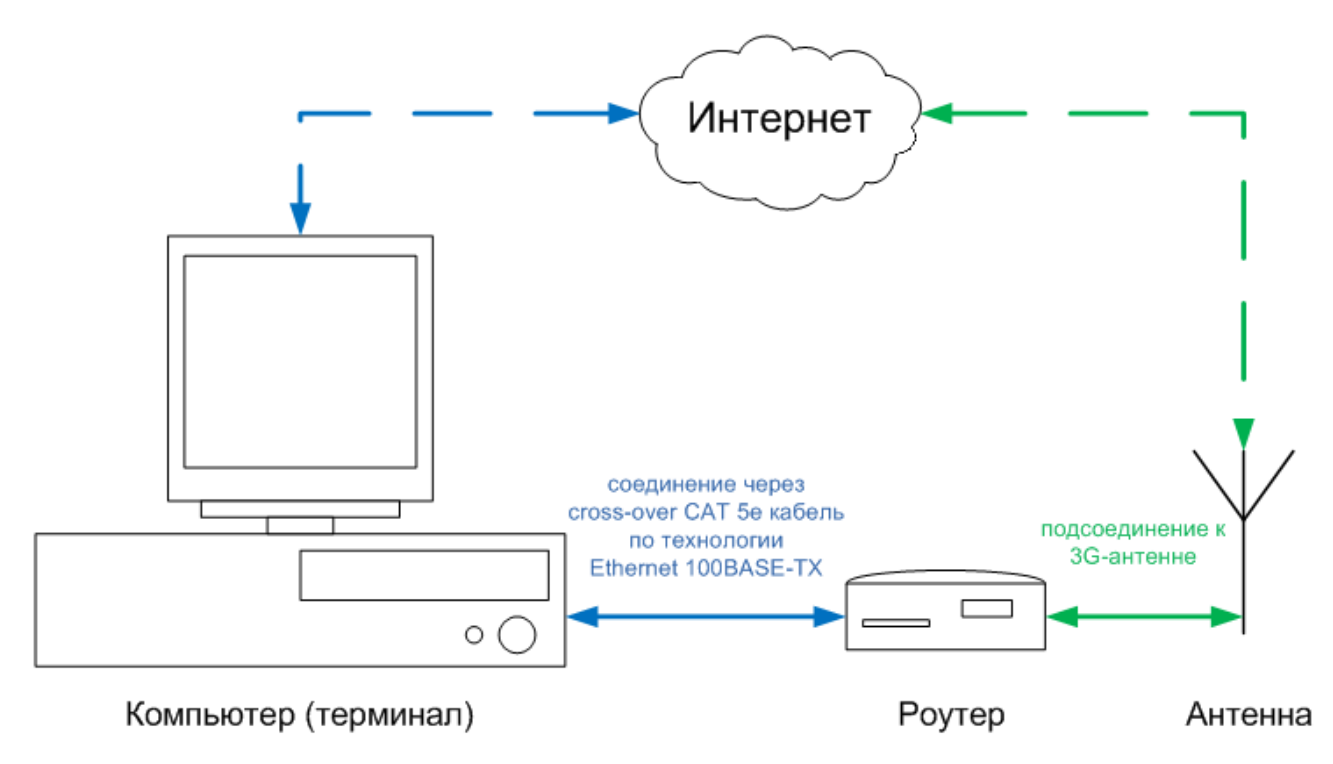

Рис. 4.1. Блок-схема работы устройства

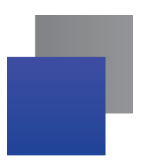

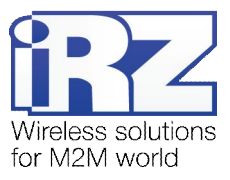

#### 4.2.1. Доступ к web-интерфейсу

Для получения доступа к web-интерфейсу роутера требуется любой стандартный Интернет-браузер, поддерживающий HTTP 1.0, например, Opera, Firefox, IE, Chrome.

Откройте браузер и выполните следующие шаги:

1. Введите IP-адрес роутера в адресную строку браузера;

| 🙆 Экспресс-панель - Opera        |    |  |  |
|----------------------------------|----|--|--|
| U Opera                          | +  |  |  |
| ← → <b>Ə</b> ⊶ http://192.168.1. | 1/ |  |  |

**Примечание:** IP-адрес доступа к настройкам роутера, используемый по умолчанию, указан на наклейке на нижней стороне корпуса роутера.

Если роутер включен, то должна появиться страница приветствия.

Страница приветствия содержит краткую информацию о состоянии устройства и сети: имя устройства (UNIT NAME), время работы устройства после включения (uptime), название оператора сотовой связи, тип GSM-связи, уровень GSM-сигнала, IP-адрес, скорость соединения, количество переданной и полученной информации и так далее

| Сервер:           | <b>(1</b> 92.168.1.1                 |
|-------------------|--------------------------------------|
| Сообщение         | IRZ-RUH3-ROUTER                      |
| Имя пользователя: | root                                 |
| Пароль:           | ••••                                 |
|                   | Пароль будет передан незашифрованным |

#### 2. Введите логин и пароль;

Если логин и пароль верный, то открывается доступ к основному интерфейсу управления устройством.

Примечание: Если пароль забыт или утерян, следует обратиться к разделу 4.3 «Возврат к заводским настройкам», данного руководства.

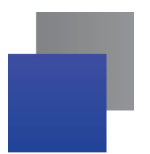

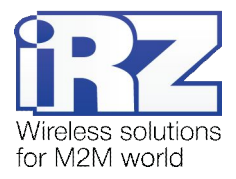

#### 4.2.2. Интернет соединение по 3G/GSM-каналу

Для подключения роутера к сети Интернет требуется:

- ЗG-антенна, разъём антенного кабеля SMA;
- SIM-карта с пакетом доступа к Интернет, а также документация по настройкам;
- Лоток SIM-карты (поставляется с роутером).

Примечание: Если планируется подключение роутера к Интернет через Ethernet-разъём, то может потребоваться кабель (желательно САТ 5е) для соединения устройства с оборудованием провайдера

**Рекомендация:** Во избежание неожиданной потери связи с роутером по причине обнуления баланса необходимо заключить корпоративный договор с оператором сотовой связи с постоплатной системой расчётов

Для того чтобы роутер подключился к сети Интернет достаточно выполнить ряд действий:

- 1. Поместите SIM-карту в лоток для SIM-карт;
- 2. Поместите лоток в слот для SIM-карт (прорезь на торце роутера);
- 3. Подключите антенну;
- 4. Включите питание устройства;
- 5. Подождите от 2-х до 5-ти минут.

После этого роутер должен подключиться к сети Интернет. Для получения доступа в Интернет соедините компьютер с роутером через Ethernet-интерфейс (IP-адрес будет выдан автоматически по DHCP).

#### 4.3. Возврат к заводским настройкам

Для возврата заводских настроек необходимо проделать следующую процедуру:

- 1. Отключите питание (роутер должен быть выключен);
- 2. Подключите питание, включите роутер;
- 3. Зажмите и держите нажатой кнопку «RESET» (на рисунке 3.2 обозначена цифрой «13»);
- 4. В течение 25 секунд, светодиоды «USR1», «USR2» и «USR3» должны моргнуть 3 раза;
- 5. Это означает, что настройки изменены и можно отпустить кнопку «RESET».

После этого, на роутер будут установлены заводские настройки. Обратите внимание, что IP-адрес роутера в этом случае – **192.168.1.1** 

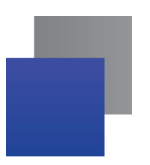

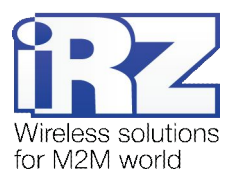

# 4.4. Монтаж устройства

Роутер RUH3 имеет в нижней части корпуса специальные пазы, поэтому он крепится на DIN-рейку без каких-либо дополнительный приспособлений:

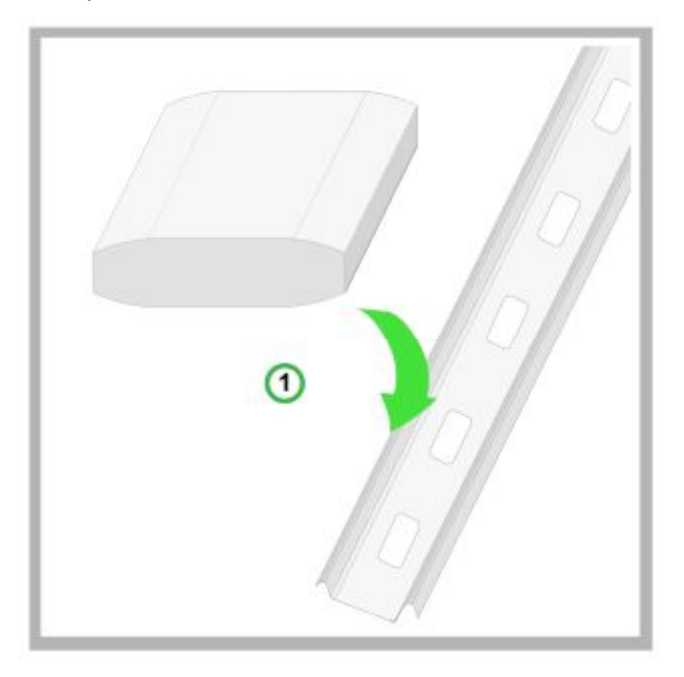

1. Возьмите роутер и просто защелкните нижней его частью на DIN-рейку;

Второй вариант монтажа предполагает более компактное боковое крепление роутера (см. далее). На рисунке показан комплект для фиксации устройства на DIN-рейку:

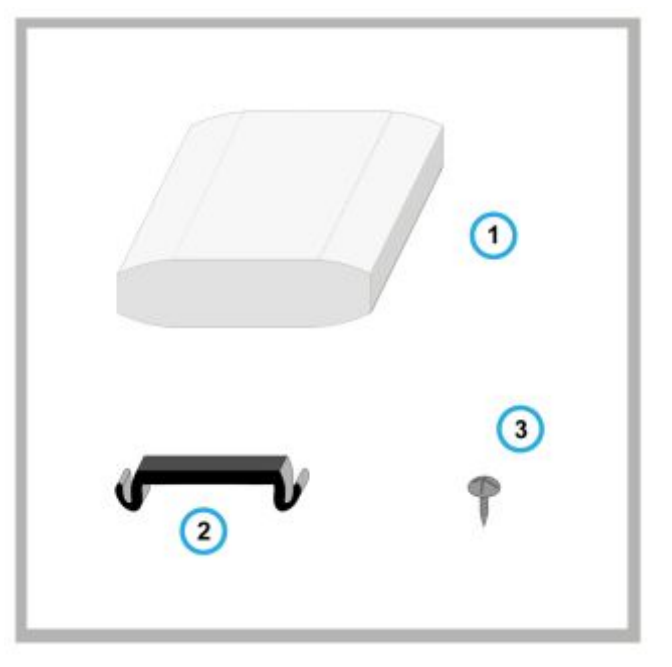

- 1. Монтируемое устройство (например, модем или роутер);
- 2. Фиксатор для DIN-рейки;
- **3. Винты** <u>2 штуки</u>.

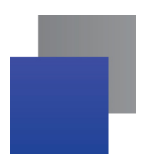

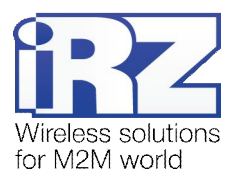

Далее следует:

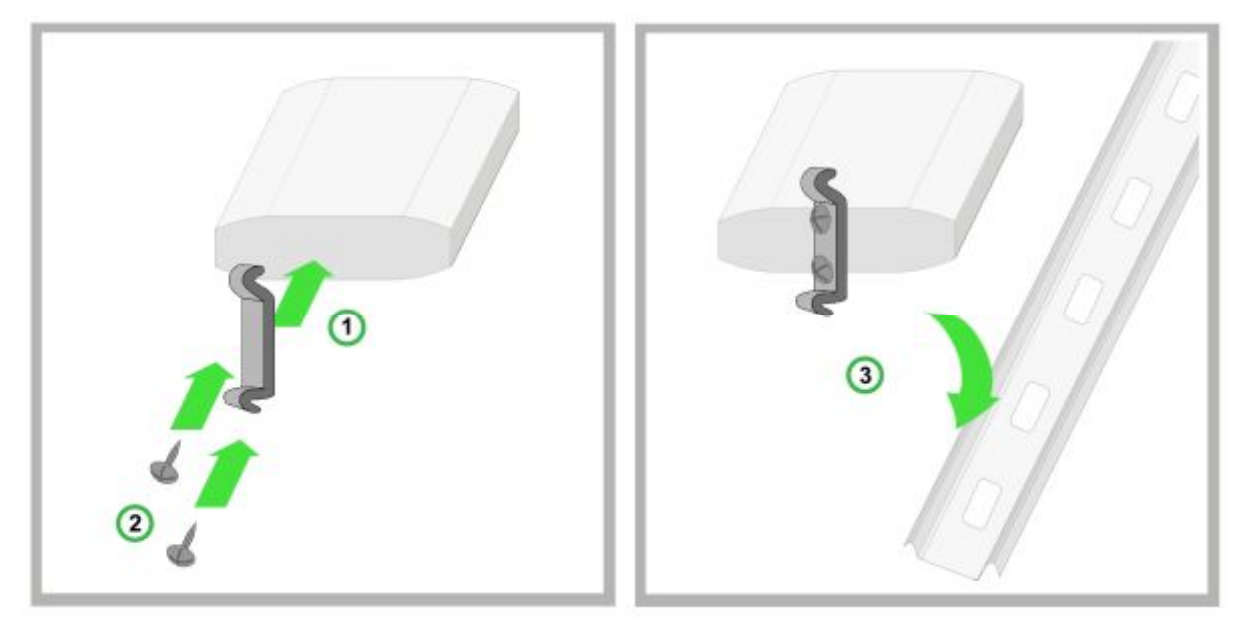

- 1. Возьмите <u>фиксатор и прикрепите его</u> к боковой части роутера в месте, с отверстиями для винтов;
- 2. И прикрутите его винтами;
- 3. После этого вы можете <u>установить ваше устройство на DIN-рейку</u>.

Для монтажа на стене, в нижней части роутера есть специальные отверстия для креплений. Расстояние между отверстиями составляет 90 мм. Предполагается как горизонтальное, так и вертикальное крепление.

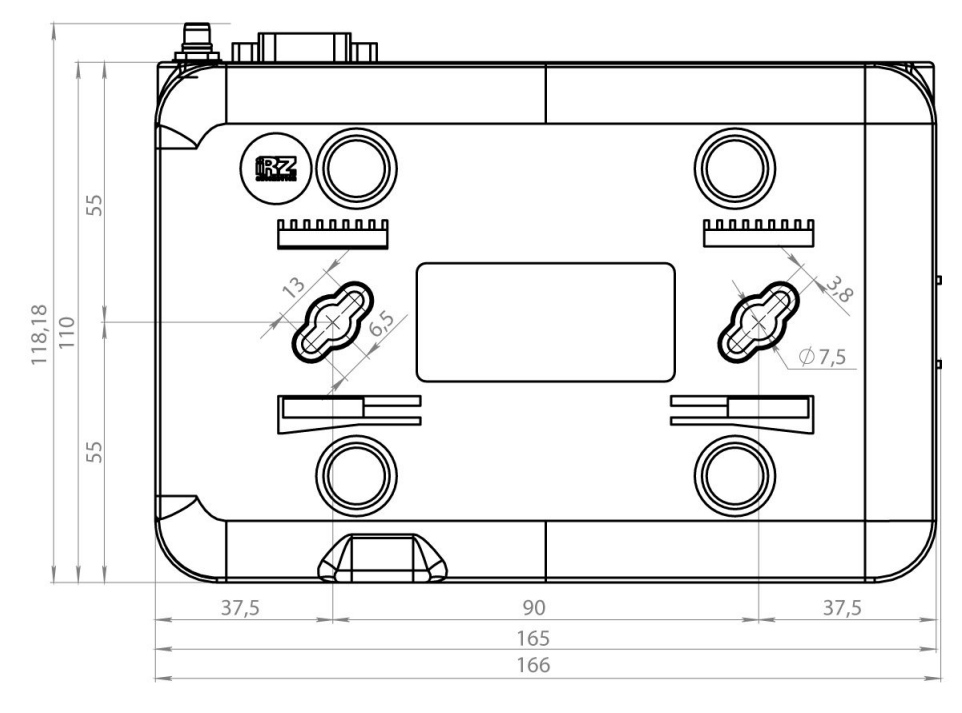

Рис. 4.2. Установочный чертеж

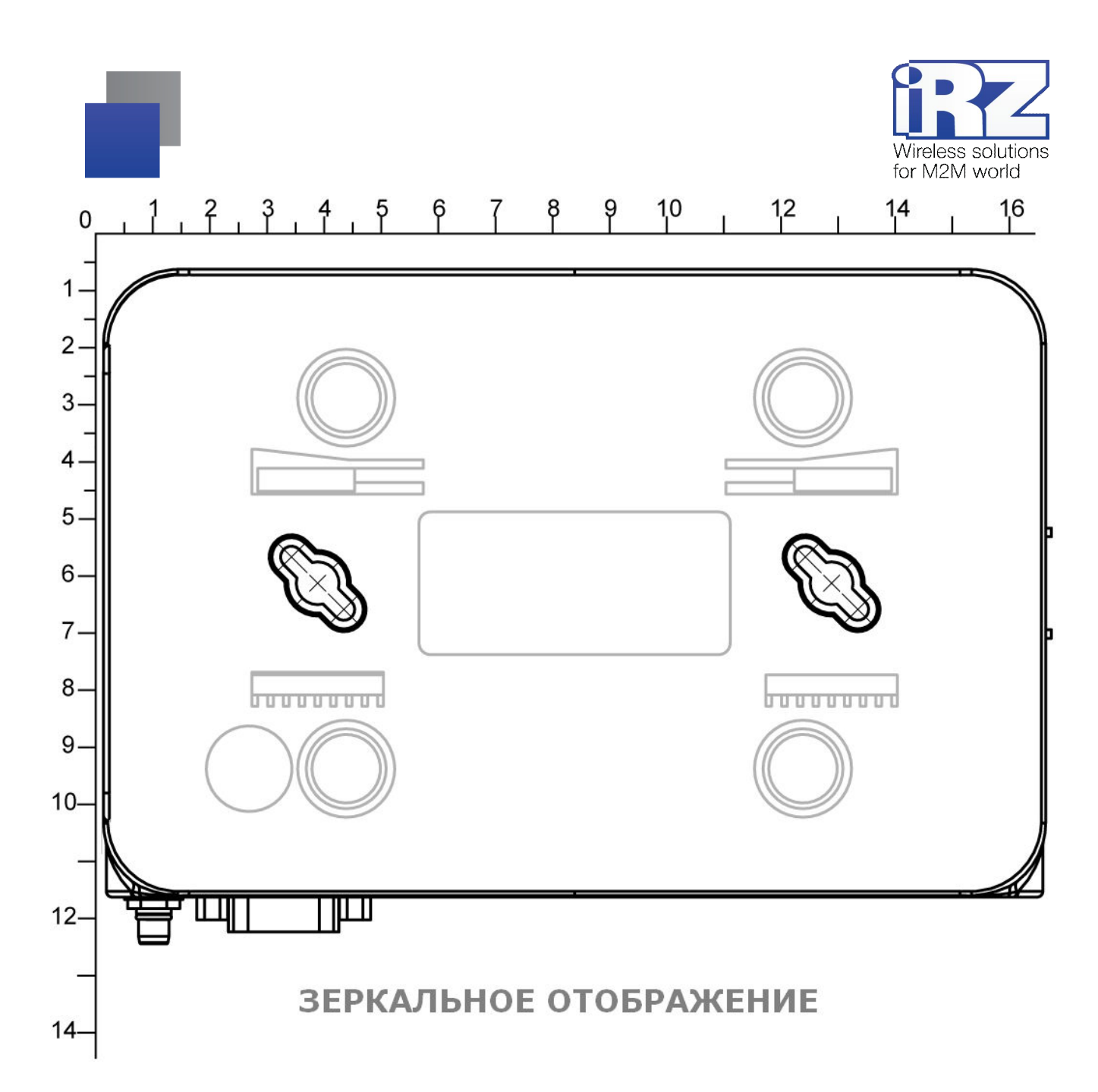

При монтаже роутера на стену вы можете использовать специальную накладку, приведенную сверху. Предварительно распечатав и вырезав рисунок. Данная накладка позволит быстро определить расстояние для отверстий, без каких-либо дополнительных измерений.

Внимание: Принтеры могут искажать настоящие размеры при печати. После распечатки страницы, убедитесь что приведенная шкала в рисунке (размер указан в сантиметрах), совпадает с реальной.

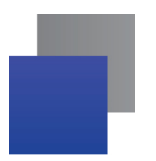

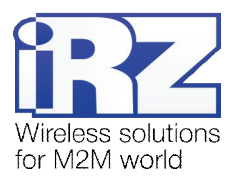

# 4.5. Функционал программного обеспечения

# Таблица 4.1. Описание функционала роутера

| Название               | Краткое описание                     | Разъяснение назначения и принципа работы                                                                                                    |
|------------------------|--------------------------------------|----------------------------------------------------------------------------------------------------|
| Основные функці        | 1 <u>11</u>                          |                                                                                                    |
| OpenVPN                | Средство организации защищённой сети | Служба OpenVPN является одной из основных служб,<br>определяющих функционал роутера iRZ. Служба<br>OpenVPN многогранна и ее настройка зависит от<br>конкретного случая применения. Ключевыми<br>возможностями являются:<br>возможность организации защищённого канала<br>данных<br>объединение множества географически<br>разнесённых точек в едином виртуальном<br>пространстве (виртуальная IP-сеть)<br>сокращение затрат на внешние IP-адреса за счёт<br>смены роли узлов на момент подключения (клиент-<br>сервер) |
| 2 SIM                  | Резервирование SIM-карты             | Защищает от потери связи с объектом за счёт<br>автоматического перехода на вторую SIM-карту                                                                                                    |
| Serial Port            | Обработка данных СОМ-порта           | Обеспечивает и контролирует работу с данными,<br>проходящими через СОМ-порт. Определяет основной<br>функционал роутера благодаря возможности<br>организации прозрачного канала связи между<br>подключённым устройством и удалённым объектом<br>(диспетчерской, либо другим устройством)                                                                                                    |
| <u>Развертывание и</u> | защита сети                          |                                                                                                    |
| IPSec                  | Защита передаваемой информации       | Высоконадёжное средство защиты информации, часто<br>используемое в банковских коммуникациях Позволяет<br>создать связь точка-точка между двумя узлами, и<br>одновременно объединить разнесённые в<br>пространстве подсети.                                                                                                    |
| Firewall               | Встроенный сетевой экран             | Сетевой экран является одним из главных<br>компонентов любого сетевого пограничного<br>устройства. Обеспечивает защиту от проникновения во<br>внутреннее сетевое пространство, к которому<br>подключён роутер. Так же может решать задачи,<br>подобные перенаправлению портов (port forwarding)                                                                                                    |

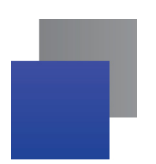

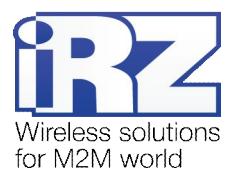

| Таблица 4 | 1.1. Описание функционала роутера (продолжени | e) |
|-----------|-----------------------------------------------|----|
|           |                                               | Т  |

| Название                          | Краткое описание                           | Разъяснение назначения и принципа работы                                                                                                    |  |
|-----------------------------------|--------------------------------------------|----------------------------------------------------------------------------------------------------|--|
| GRE                               | Туннелирование данных по схеме точка-точка | Средство организации виртуального канала связи<br>между двумя узлами в IP-сети. Может быть<br>использовано для объединения сетей.                                                                                 |  |
| DHCP                              | Служба предоставления ІР-адресов           | Обеспечивает и контролирует адресное пространство сети, к которой подключён роутер.                                                                                                    |  |
| Port Forwarding                   | Проброс ТСР/UDР-портов                     | Позволяет установить связь с устройствами,<br>находящимися во внутренней IP-сети, к которой<br>подключён роутер путём перенаправления трафика с<br>внешнего интерфейса на заданный изначально<br>внутренний узел. |  |
| Static Routes                     | Статическая маршрутизация                  | Запоминает указанные пользователям маршруты к подсети, либо узлу.                                                                                                    |  |
| Резервирование и сбоеустойчивость |                                            |                                                                                                    |  |
| Watchdog                          | Сторожевой таймер                          | Постоянно контролирует состояние операционной<br>системы на предмет зависания. Функция актуальна в<br>решениях с повышенным требованием к<br>сбоеустойчивости                                                     |  |
| Reserve Link                      | Резервирование Интернет-канала             | Позволяет использовать GSM-соединение в качестве<br>резервного канала при отсутствии проводного<br>подключения к Интернет.                                                                                        |  |
| USB-LAN                           | Дополнительный Ethernet-интерфейс по USB   | Обеспечивает возможность использовать<br>USB-интерфейс в качестве сетевого (Ethernet)<br>интерфейса. Может быть включён в эксплуатацию<br>функцией Reserve Link.                                                  |  |
| Alias                             | Виртуальный IP-адрес на основном Ethernet  | Позволяет использовать на одном физическом<br>Ethernet-интерфейсе второй IP-адрес.                                                                                                    |  |
| Daily Reboot                      | Ежедневная перезагрузка                    | Может быть использована для ежедневной<br>перезагрузки роутера. Используется в качестве<br>превентивной меры предотвращения зависания<br>устройства.                                                              |  |
| Backup/Restore                    | Сохранение / восстановление конфигурации   | Обеспечивает сохранность всех настроек устройства и позволяет их восстанавливать на этом, либо других устройствах.                                                                                                |  |

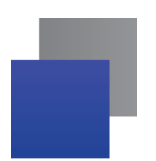

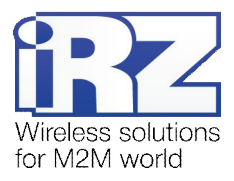

#### Таблица 4.1. Описание функционала роутера (продолжение)

| Название         | Краткое описание                         | Разъяснение назначения и принципа работы                                                                                                    |  |  |
|------------------|------------------------------------------|----------------------------------------------------------------------------------------------------|--|--|
| VRRP             | Резервирование основного шлюза сети      | Протокол VRRP разработан для обеспечения<br>возможности поддерживать работоспособность сети<br>за счёт использования нескольких взаимозаменяющих<br>друг друга роутеров в случае отказа одного из них                                                                                                  |  |  |
| Управление, обсл | Управление, обслуживание и диагностика   |                                                                                                    |  |  |
| Web-интерфейс    | Удалённый доступ к web-интерфейсу        | Основное средство управления, настройки и<br>мониторинга состояния роутера                                                                                                    |  |  |
| Telnet           | Удалённый доступ к консоли               | Предоставляет пользователю возможность<br>управления роутером с помощью команд Linux.<br>Использование консоли управления значительно<br>расширяет возможности управления роутером.<br>Примечание: со списком доступных команд<br>можно ознакомиться в документе «Средства<br>управления роутером iRZ» |  |  |
| SSH              | Защищённый удалённый доступ к консоли    | Аналог Telnet, весь ввод и вывод информации<br>осуществляется по защищённому каналу                                                                                                    |  |  |
| SNMP             | Мониторинг состояния по сети             | Специализированный протокол управления и<br>мониторинга состояния сетевых устройств. В текущей<br>версии позволяет только наблюдать за статусом и<br>состоянием интерфейсов, а так же получать<br>дополнительную информацию об устройстве                                                              |  |  |
| Send Report      | Генерирование всей отладочной информации | Страница отправки отладочной информации.<br>Рекомендуется к отправке при обращении в службу<br>тех. поддержки iRZ для сокращения времени<br>определения проблемы                                                                                                    |  |  |
| Ping Test        | Проверка связи с узлом                   | Стандартная команда проверки связи с узлом на<br>уровне IP, может быть вызвана через web-интерфейс                                                                                                    |  |  |
| System Log       | Служба регистрации системных событий     | Страница системного журнала позволяет отслеживать<br>все системные события. Доступны несколько режимов<br>фиксирования сообщения.                                                                                                    |  |  |
| Connection Log   | Служба регистрации Интернет-соединений   | Журнал Интернет-соединения. Позволяет получить<br>информацию о прошедших подключениях и ошибках<br>соединения.                                                                                                    |  |  |

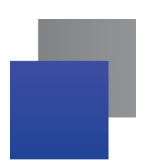

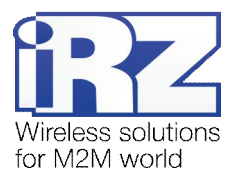

| <b>Тарлица 4.1.</b> Описание функционала роутера (продолжени | Таблица 4.1. | Описание | функционала роутера | (прололжение) |
|--------------------------------------------------------------|--------------|----------|---------------------|---------------|
|--------------------------------------------------------------|--------------|----------|---------------------|---------------|

| Название               | Краткое описание                          | Разъяснение назначения и принципа работы                                                                                                    |  |  |
|------------------------|-------------------------------------------|----------------------------------------------------------------------------------------------------|--|--|
| Расширение функционала |                                           |                                                                                                    |  |  |
| Startup Script         | Сценарий автозапуска                      | Позволяет существенно расширить встроенный<br>функционал роутера. Команды/сценарии, сохранённые<br>на этой странице будут выполняться при каждом<br>запуске устройства. |  |  |
| IP-Up Script           | Сценарий автозапуска                      | Аналог Startup-Script, но запуск сценария/команды происходит при успешном GPRS-подключении                                                                              |  |  |
| IP-Down Script         | Сценарий автозапуска                      | Выполняется при отключении GPRS-соединения                                                                                                    |  |  |
| Дополнительные функции |                                           |                                                                                                    |  |  |
| Send SMS               | Отправка пользовательского SMS-сообщения  | Позволяет отправить короткое сообщение на<br>заданный номер. Поддерживается только латиница.                                                                            |  |  |
| Disable PIN            | Отключение проверки PIN-кода на SIM-карте | Отключает на SIM-карте защиту доступа по PIN-коду                                                                                                    |  |  |
| NTP / Clock            | Настройка часов и режима их синхронизации | Позволяет указать точное время, а так же настроить<br>интегрированный «сервер времени» NTP.<br>Поддерживается синхронизация с внешними<br>корневыми NTP-серверами       |  |  |
| Unit Name              | Уникальное имя устройства                 | Строка, указанная на данной странице призвана<br>сделать роутер узнаваемым в рамках проекта                                                                             |  |  |

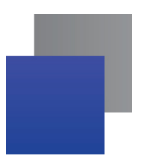

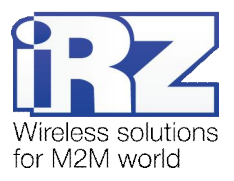

# 5. Контакты и поддержка

Новые версии прошивок, документации и сопутствующего программного обеспечения можно получить, обратившись по следующим контактам:

сайт компании в Интернете: тел. в Санкт-Петербурге: e-mail: www.radiofid.ru +7 (812) 318 18 19 support@radiofid.ru

Наши специалисты всегда готовы ответить на все Ваши вопросы, помочь в установке, настройке и устранении проблемных ситуаций при эксплуатации оборудования.

В случае возникновения проблемной ситуации, при обращении в техническую поддержку, следует указывать версию программного обеспечения, используемого в роутере. Так же рекомендуется к письму прикрепить журналы запуска проблемных сервисов, снимки экранов настроек и любую другую полезную информацию. Чем больше информации будет предоставлено сотруднику технической поддержки, тем быстрее он сможет разобраться в сложившейся ситуации.

**Примечание:** Перед обращением в техническую поддержку настоятельно рекомендуется обновить программное обеспечение роутера до актуальной версии.

Внимание! Нарушение условий эксплуатации (ненадлежащее использование роутера) лишает владельца устройства права на гарантийное обслуживание.